## 재단 홈페이지 접속 (충남학사*,* 충남인재육성재단 검색)

1

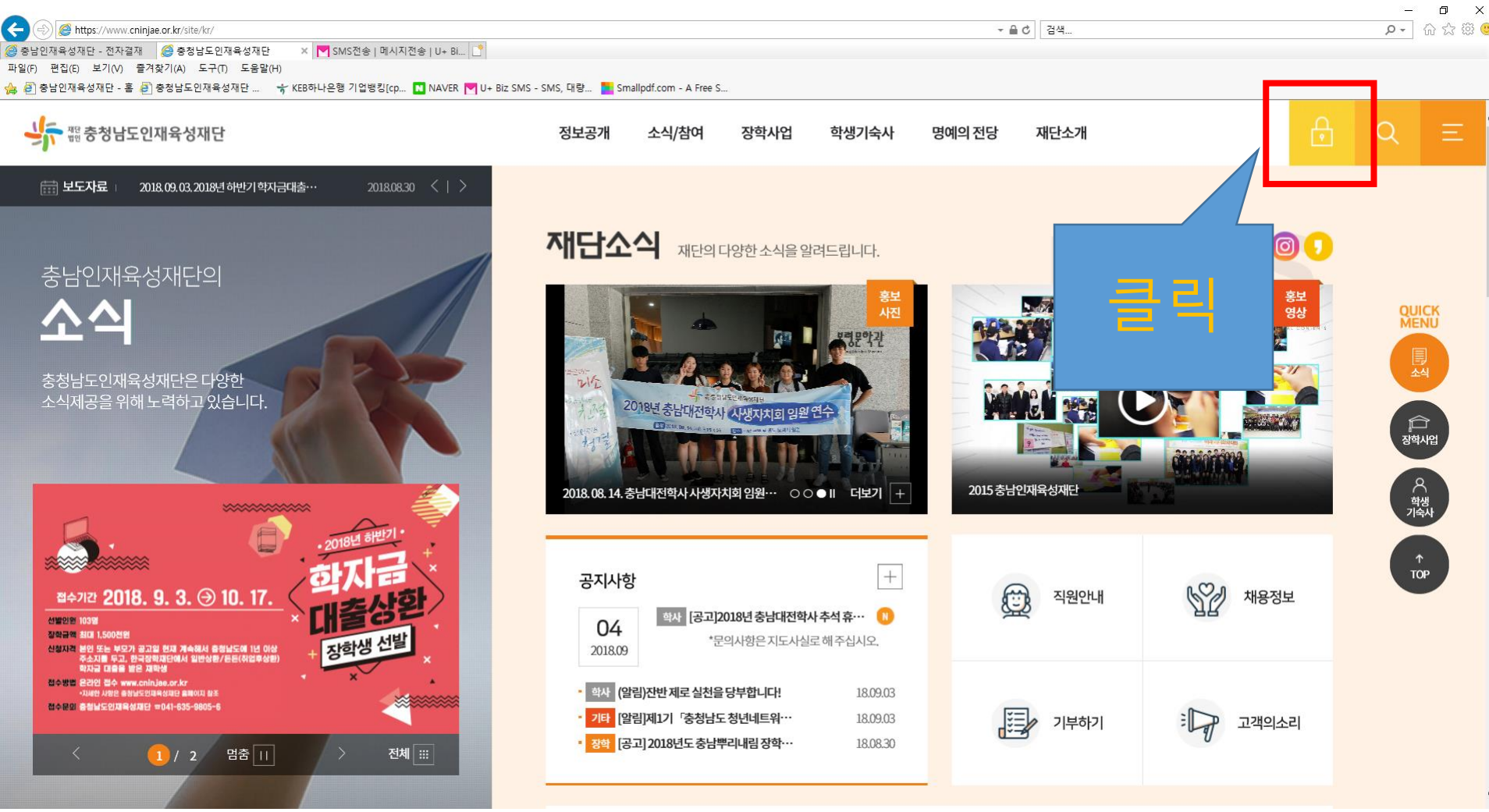

| ➢ https://www.e<br>육성재단 - 전자결<br>집(E) 보기(V) | cninjae.or.kr/kr/html/sub08/0804.html<br>결제  | U+ Bi                                                           |                   | ى • ح |
|---------------------------------------------|----------------------------------------------|-----------------------------------------------------------------|-------------------|-------|
| 인새육성새난 - 옴                                  | 통 ❷ 중성남도인새육성세난 ♀ KEB아나온영 기업영칭(cp 집<br>통합검색 > | NAVER Y U+ Biz SMS - SMS, 낙당 E Smallpdt.com - A Free S          |                   |       |
|                                             |                                              | 본인 휴                                                            | 대폰 인증 로그인         |       |
|                                             |                                              | 본인 휴대폰 인증 로그인                                                   | •                 |       |
|                                             |                                              | 소유하고 계신 본인 명의의 휴대폰정보를 이용하여 실!<br>아래의 "인증하기"버튼을 클릭해 본인인증을 진행해 주  | 병인증을 진행하오니<br>세요. |       |
|                                             |                                              |                                                                 |                   |       |
|                                             |                                              | 인증하기                                                            |                   |       |
|                                             |                                              |                                                                 |                   |       |
|                                             |                                              |                                                                 |                   |       |
|                                             |                                              |                                                                 |                   |       |
|                                             |                                              | 충남학사 재사생 계정 로그인                                                 | -                 |       |
|                                             |                                              | 최초에 휴대폰이나 아이핀으로 본인인증 후 재사정보 폐                                   | 이지에서 계정을          |       |
|                                             |                                              | 발급받아 로그인할 수 있습니다. 계정을 발급받지 않아!<br>아이핀 인증으로 충남학사 서비스를 이용할 수 있습니다 | E 휴대폰이나           |       |
|                                             |                                              | 아이디                                                             | ## 00 th          |       |
|                                             |                                              | 비밀번호                                                            |                   |       |

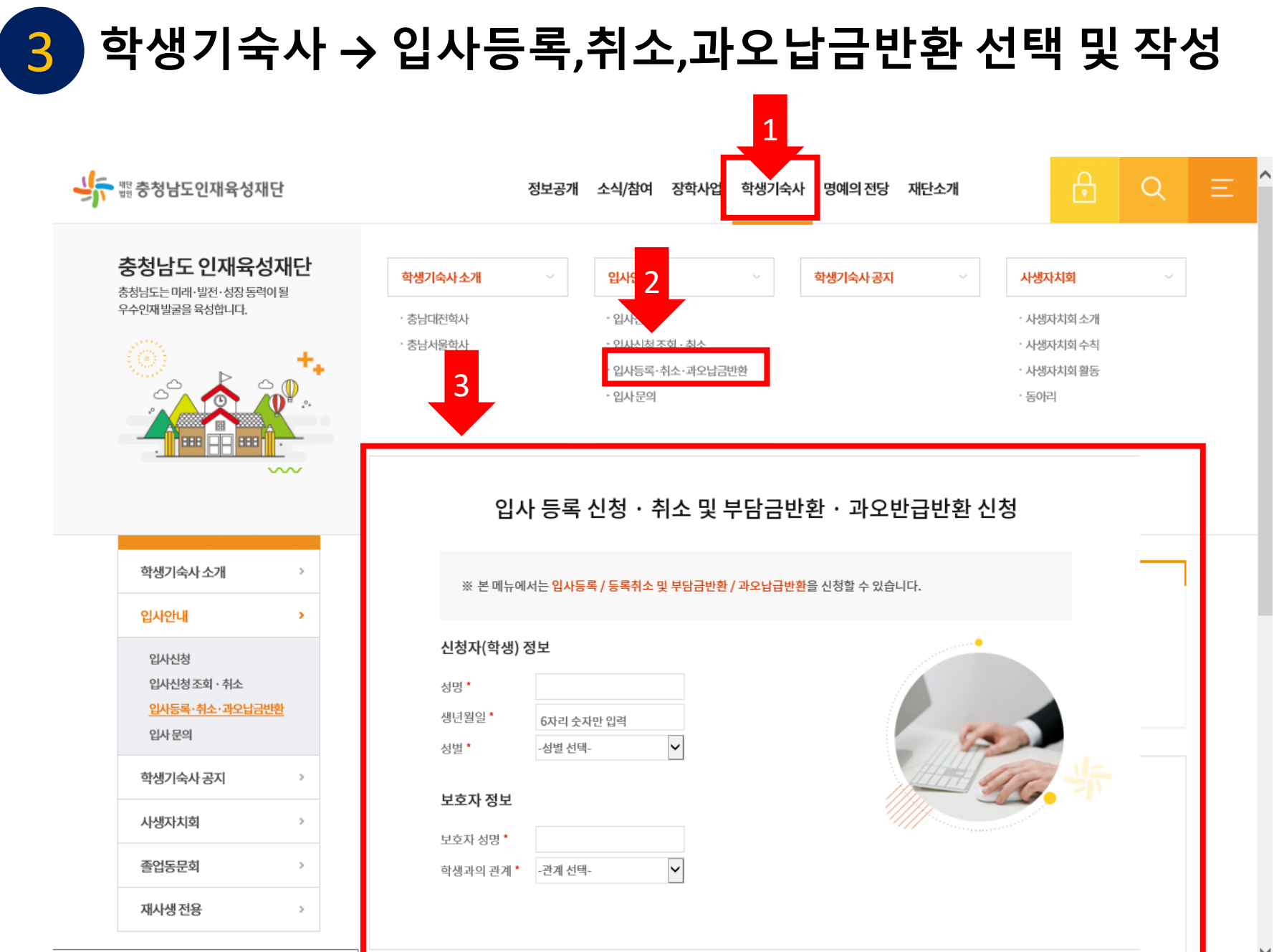

https://www.cninjae.or.kr/kr/html/sub04/04010104.html

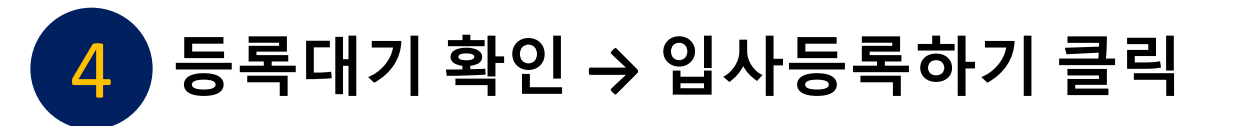

## 입사등록·취소·과오납금반환

▲> 학생기숙사 ▷ 입사안내 ▷ 입사등록·취소·과오납금반환

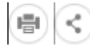

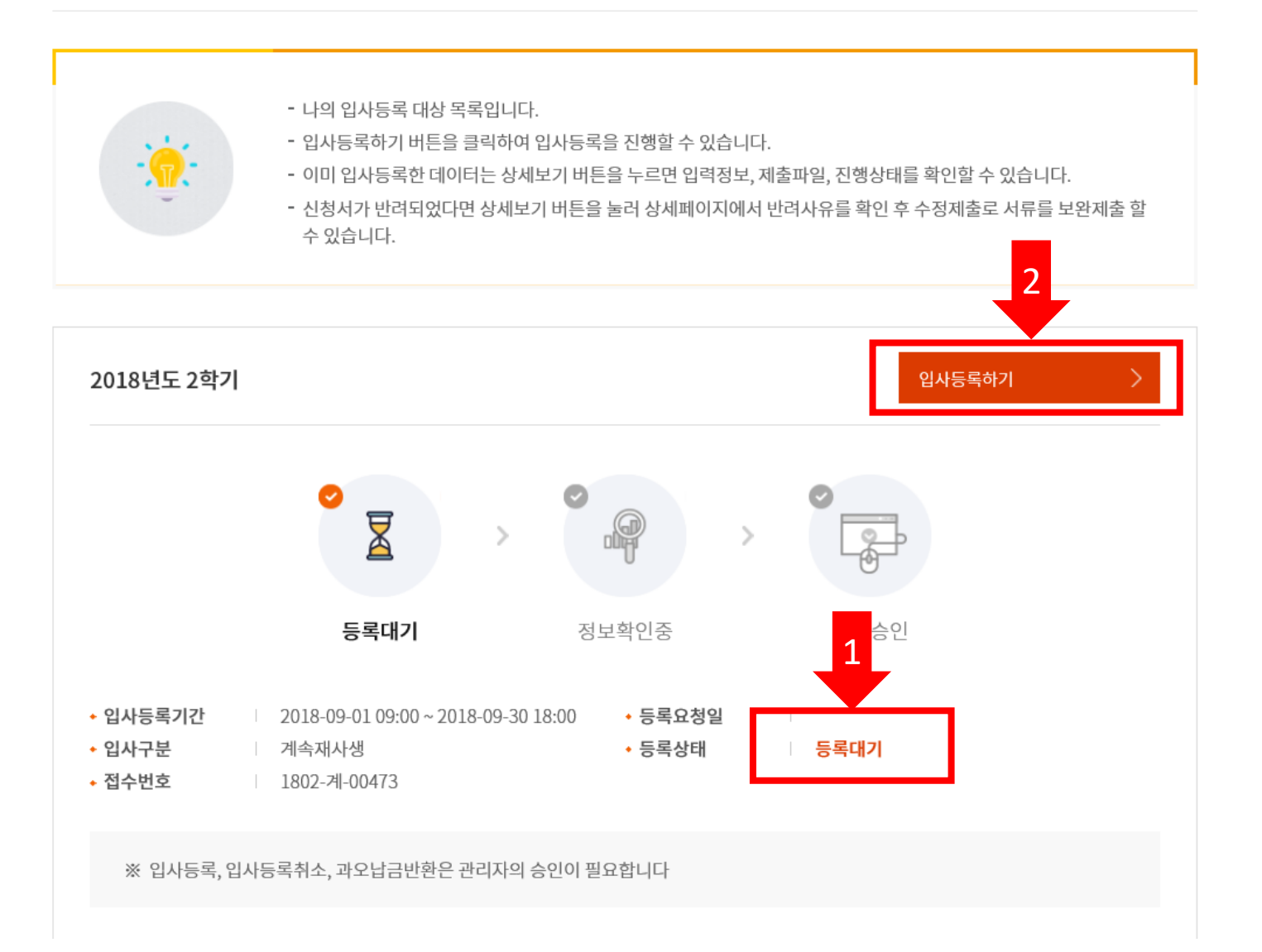

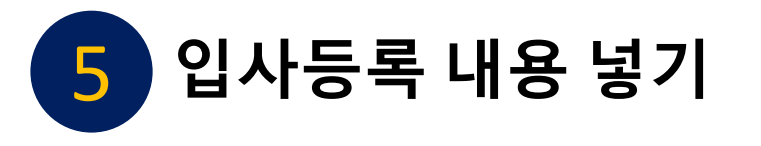

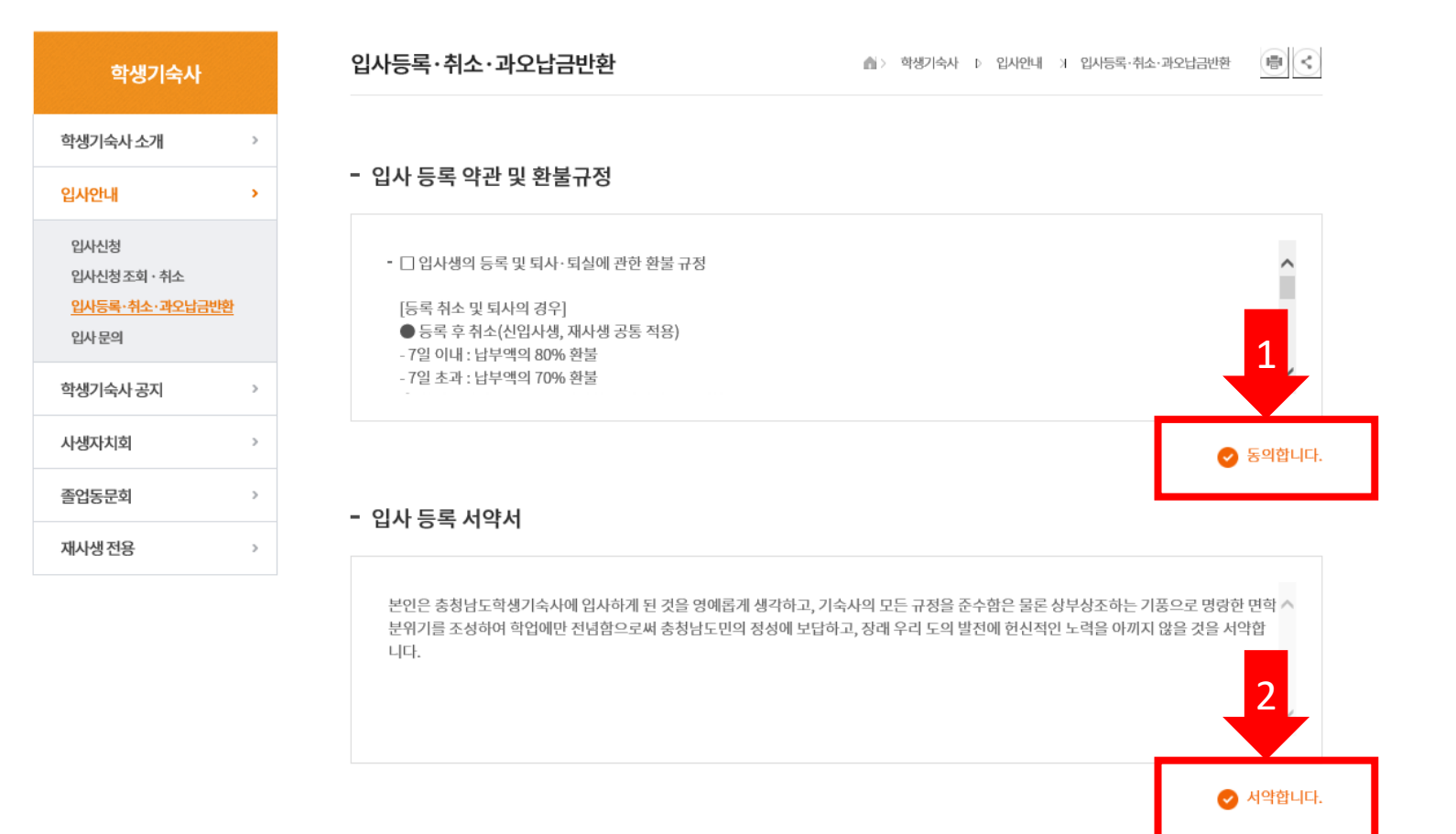

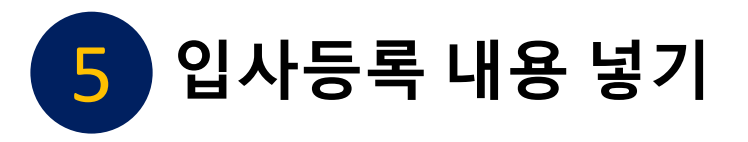

| - 부담금 납부정보 | 1                       |   |
|------------|-------------------------|---|
| 부담금 납부여부 * | ☞ 안내받은 부담금을 모두 납부하였습니다. |   |
| 납부한 입사비 *  | 숫자만 입력                  | 원 |
| 납부한 부담금 *  | 숫자만 입력                  | 원 |
| 납부금 합계     |                         | 원 |
| 납부 일자 *    |                         |   |
| 납부자 명 *    |                         |   |

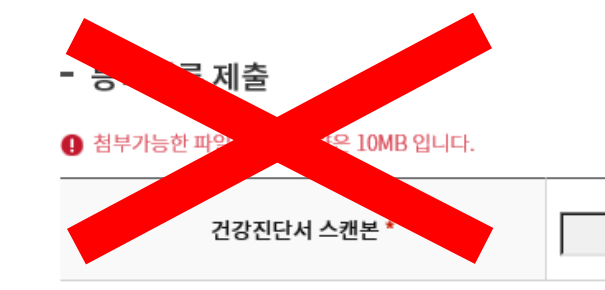

- 추가정보 입력

| 병역여부  | 병역여부선택 🗸 |      |      |       |
|-------|----------|------|------|-------|
| 가족관계1 | 관계입력     | 성명입력 | 나이입력 | 직업입력  |
| 가족관계2 | 관계입력     | 성명입력 | 나이입력 | 직업입력  |
| 가족관계3 | 관계입력     | 성명입력 | 나이입력 | 직업입력  |
| 가족관계4 | 관계입력     | 성명입력 | 나이입력 | 직업입력  |
| 가족관계5 | 관계입력     | 성명입력 | 나이입력 | 직업입력  |
| 비상연락처 | 구분       | 성명입력 | 학교명  | 휴대폰번호 |
|       |          |      |      |       |

찾아보기...

입력

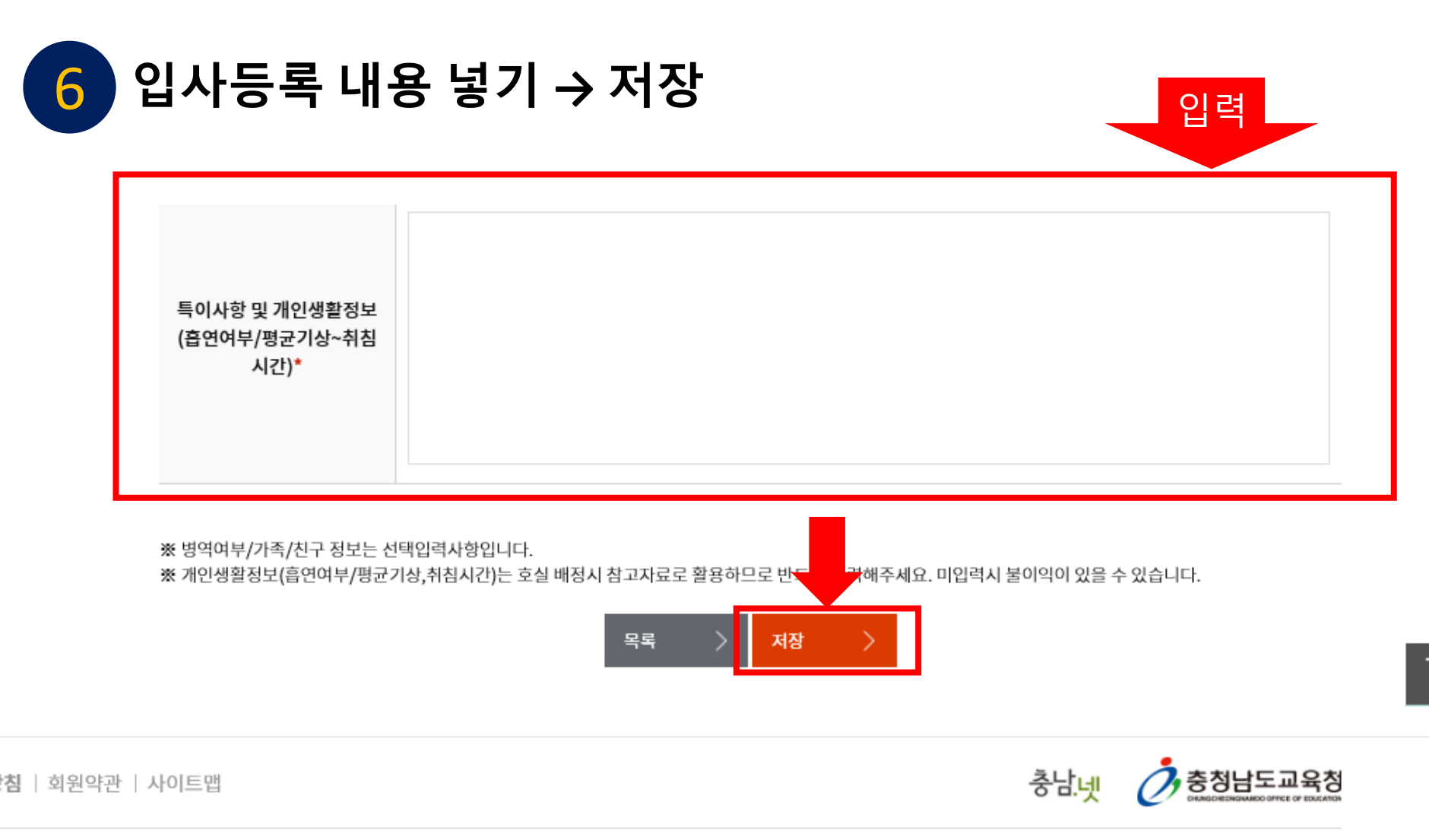

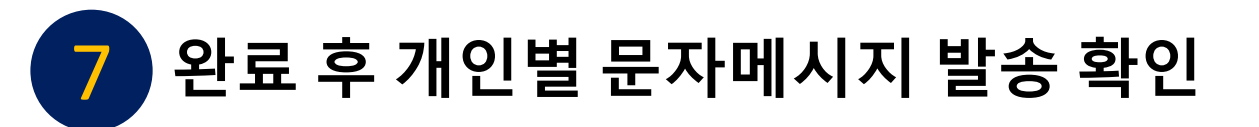

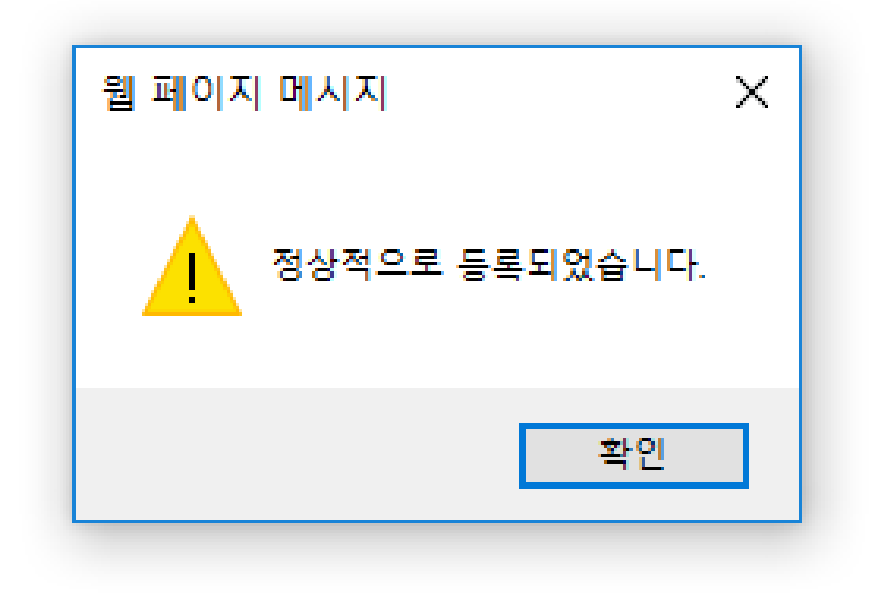